# 启明星 AD 域账号 自助管理工具 ADController

启明星 Active Directory 域账号自助管理工具 ADController 可以让域用户自己在忘记 密码时自助重置密码或者在账户锁定时自助解锁账户。本系统采用微软.NET+MSSQL+IIS 技术开发,支持在 windows7+或者 windows2008+以上服务器上安装。

本系统自带了一个简单 Web 服务器,通过双击 qmx.exe 通过配置即可直接使用,也可以附加在 IIS 上运行,具体安装指南请参考官网 <u>http://www.dotnetcms.cn/</u>介绍,本文档介绍其使用。

#### 重要说明:本系统需要再域环境下运行,目前启明星官网服务器并不在域里,无法在线演示, 如需演示,可以联系启明星人员

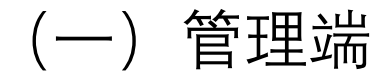

#### 1.打开系统

在运行安装程序后,会打开如下界面,管理员需要进行系统配置,主要是配置系统和 域服务器进行通信。为此点击"系统配置"

| ⊡ ඖ• ☆ Q47. | .92.76.248/ad/                                                                         | ◆ 心 ☆ し・在此搜索                                                                      |
|-------------|----------------------------------------------------------------------------------------|-----------------------------------------------------------------------------------|
| ◎ 启明星域      | 陇户自助工具                                                                                 |                                                                                   |
|             | 重置密码 修改手机                                                                              |                                                                                   |
|             | 域账号*                                                                                   | 域账号(邮箱@前面部分)                                                                      |
|             | 手机号*                                                                                   |                                                                                   |
|             | 验证码*                                                                                   | THE                                                                               |
|             |                                                                                        | 获取短信验证码                                                                           |
|             | 注意:<br>1、手机号码为域控里预留存的手机<br>2、域账号是登录公司Windows电脑<br>3、您在重置域密码过程中如有任何<br>4、系统在使用前,管理员需要对系 | u号码。<br>3、WIFI网络、内网VPN、邮箱、文件服务器等的统一认证账号,密码重置后将同步更新;<br>I廢问,请联系IT<br>统进行初始化配置,系统配置 |
|             | © Powered by 启明星工作室                                                                    |                                                                                   |

## 2.登录管理后台

此时系统提示需要登录,使用默认的 admin, 123456 登录系统。(初始化系统的账号可以在 源程序的 web.config 文件里找到,用记事本打开后可以直接修改密码。)

|          |                              |       |    |       |   |   | · · · · · · · · · · · · · · · · · · · |
|----------|------------------------------|-------|----|-------|---|---|---------------------------------------|
| <u>۲</u> | ි 47.92.76.248/ad/Login.aspx |       |    |       | 4 | Ŵ | 企                                     |
| )启明      | 星域账户自助工具                     |       |    |       |   |   |                                       |
|          | 用户名*                         | admin |    |       |   |   |                                       |
|          | 密码*                          |       |    |       |   |   |                                       |
|          |                              |       | 登录 | 忘记密码? |   |   |                                       |
|          | © Powered by 启明星工作室          |       |    |       |   |   |                                       |

## 3.配置 AdController 和域服务器通信接口

登录后,点击"更新配置",需要输入 ADController 和域服务器通信的接口。因此,我们需要 先在域服务器上建立账号。

| 更新密码        | 登录本系统的密码,为空表示密码不变                                                               |  |  |  |
|-------------|---------------------------------------------------------------------------------|--|--|--|
| 公司名称        | <b>启明星</b><br>右上角显示的公司名称                                                        |  |  |  |
| LDAP加密字符串   | npdA:712uU <uu<ynr<2 1="" 832<br="">连接Active Directory的 LDAP 字符、更新配置</uu<ynr<2> |  |  |  |
| 手机-域属性 映射字段 | 字段 电话号码-telephoneNumber ・ 記 置AD域里使用哪个字段存放用户手机号,帮助                               |  |  |  |
|             | 保存日志                                                                            |  |  |  |

### 4 配置接口账号

管理员先登录域服务器,建立 kevin 账户(这里用 kevin 仅做演示说明),并把 kevin 账户加入"Account Operators"组参考下图。

从下图可以得到 AD 服务器信息为:

- (1) AD 域服务器: qmx.cn
- (2) 登录名: qmx\kevin
- (3) 密码: Dotnetcms.cn

请牢记这些参数,后面很快就会用到。

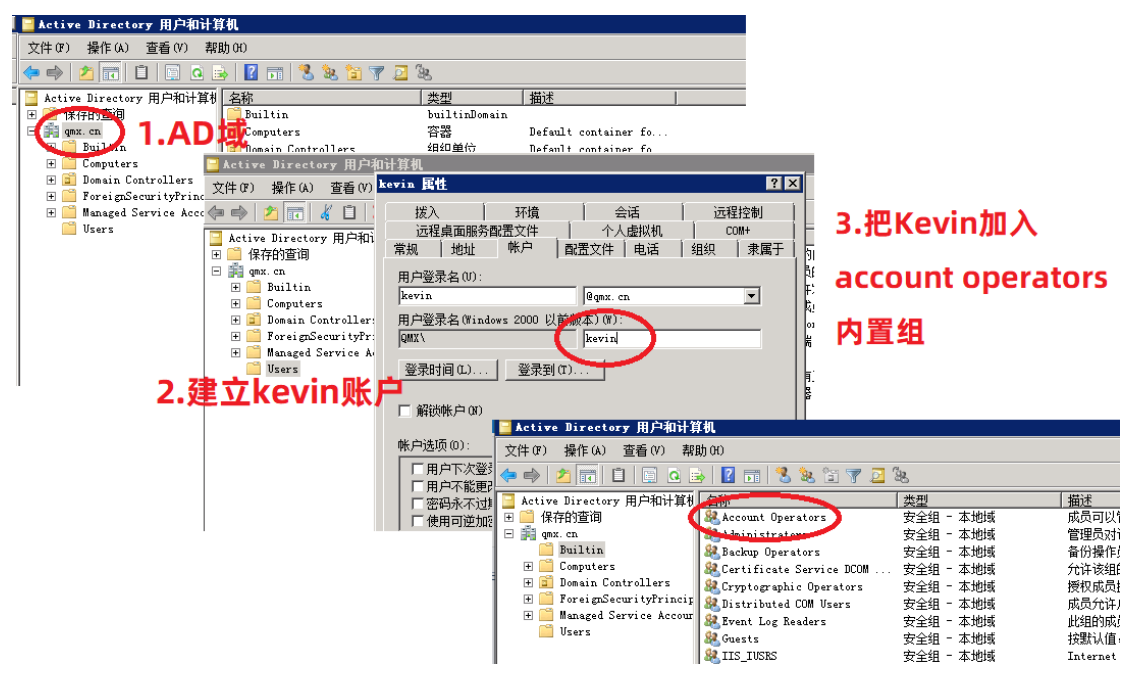

## 5.输入接口信息

| · 🏠 🔍 | <sup>∩</sup> ( 47.92.76.248/ad/Setting.aspx### <sup>↑</sup> ( <sup>1</sup> / <sub>2</sub> ) ( <sup>1</sup> / <sub>2</sub> ) |       |                                                                      |      |  |  |  |  |
|-------|----------------------------------------------------------------------------------------------------|-------|----------------------------------------------------------------------|------|--|--|--|--|
| ● 启明星 |                                                                                                    |       |                                                                      |      |  |  |  |  |
|       | 更新密码                                                                                                    | 信息    |                                                                      | ×    |  |  |  |  |
|       |                                                                                                    |       | 127.01 1.域服务器地址                                                      |      |  |  |  |  |
|       | 公司名称                                                                                                    | AD服务器 | 可以填写服务器的IP 192.168.1.1 或者机器名 ad.svr                                  |      |  |  |  |  |
|       |                                                                                                    | 登录账户  | qmx\kevin 2.接口账号                                                     |      |  |  |  |  |
|       | LDAP加密字                                                                                                    |       | 例如 qmx\kevin , 表示qmx城里的kevin账户, 这里kevin 需要至少有 "Account Operators" 权限 | - 11 |  |  |  |  |
|       | 手机-域属性 B                                                                                                    | 密码    | 123456@abc 3.接口密码<br><sup>域账户对应的密码</sup>                             | - 11 |  |  |  |  |
|       |                                                                                                    |       | 检测 保存 5.通过后保存                                                        | - 8  |  |  |  |  |
|       | 4.点击测试是否通过 <sub>在保存前线点击</sub> 检查确保能连接到服务器                                                                                   |       |                                                                      |      |  |  |  |  |

| 47.92.76.248/ad/Setting.aspx### 4 |       |    |                                      |  |  |  |   |
|-----------------------------------|-------|----|--------------------------------------|--|--|--|---|
| 明星域则                              | 账户自助工 | 具  | 47.92.76.248 显示<br>连接成功,请点击保存        |  |  |  |   |
|                                   | 更新密码  | 信息 | 点击检查,如果提示连接成功, <sup>職定</sup><br>才能保存 |  |  |  | × |
|                                   | 公司名称  |    |                                      |  |  |  |   |

另外,如果保存出错,通常是权限不足,给源程序增加 Everyone 读写权限。

### 6. 配置手机-域属性映射字段

默认情况下,系统使用 电话号码 这个字段来存放用户的手机号,如果该字段已经被占用, 您也可以使用 账户下的"家庭电话"或者 "移动电话"来存放用户的手机号。 注意:

(1)当用户账号锁定后,用户登录电脑、邮件、网络等都无法使用,因此,AD 域重置密码 工具必须跳脱和域绑定的情况。

| ● 启明星域账户自助工具 |             |                                                                                        |  |  |  |
|--------------|-------------|----------------------------------------------------------------------------------------|--|--|--|
|              | 更新密码        | 登退本系统的密制,为论由示密码不变                                                                      |  |  |  |
|              | 公司名称        | <b>启明星</b><br>右上4里示的公司名称                                                               |  |  |  |
|              | LDAP加密字符串   | npdA:712uU <uu<ynr<2 1="" 11="" 832<br="">注题Active Directory的 LDAP 子符用,更新配置</uu<ynr<2> |  |  |  |
|              | 手机-域属性 映射字段 | <b>ジェビビ活-homePhone</b><br>电活号码-telephoneNumber                                         |  |  |  |
|              |             | 家庭电话-homePhone<br>除口电话-mobile                                                          |  |  |  |

(2) 管理员需要预先在域里存储用户的手机,这里默认使用了电话号码这个字段。

| 名称              | 类型        | 描述                   |            |         |        |       |                |     |        |         |              |     |     |
|-----------------|-----------|----------------------|------------|---------|--------|-------|----------------|-----|--------|---------|--------------|-----|-----|
| 🛃 Administrator | 用户        | 管理计算机(域)的内置(         | dream 属性   | ŧ       |        |       |                |     |        |         |              | ?   | ×   |
| 💐 Allowed RO    | 安全组 - 本地域 | 允许将此组中成员的密           | 7742       | AT      |        | >=r   | 口卡动作山          | >=  | 10 4 2 | 500万利男- | <u>→</u> //+ | 60  |     |
| 💐 Cert Publish  | 安全组 - 本地域 | 此组的成员被允许发布           | <b></b>    | 会话      | خر ب ا | 辺桥    | 呈控制<br>5289-54 | 辺   | 程果の    | 1版方配直)  | ×14<br>+ = - |     |     |
| 💐 Cloneable D   | 安全组 - 全局  | 可以克隆此组中作为域           | 吊戏         | 地址      | 账尸     | 1     | 配置又作           | Ŧ Ħ | 店      | 组织      | 求属于          | - ł | 友入  |
| 🏝 Denied RO     | 安全组 - 本地域 | 不允许将此组中成员的           |            |         |        |       |                |     |        |         |              |     |     |
| 🏝 DnsAdmins     | 安全组 - 本地域 | DNS Administrators 组 | - <u>~</u> | dream   |        |       |                |     |        |         |              |     |     |
| 🏝 DnsUpdate     | 安全组 - 全局  | 允许替其他客户端(如[          |            |         |        |       |                |     |        |         |              |     |     |
| 🏝 Domain Ad     | 安全组 - 全局  | 指定的域管理员              |            |         | _      |       |                |     |        |         |              |     |     |
| 🏝 Domain Co     | 安全组 - 全局  | 加入到域中的所有工作           | 姓(L):      |         | 0      | dream |                |     |        |         |              |     |     |
| 🏝 Domain Co     | 安全组 - 全局  | 域中所有域控制器             | 60         |         |        |       |                |     |        |         |              |     |     |
| 🏝 Domain Gu     | 安全组 - 全局  | 域的所有来宾               | 名(F):      |         | L      |       |                |     |        | 央又缩与(1) | :            |     |     |
| 💐 Domain Users  | 安全组 - 全局  | 所有域用户                | 显示名称       | R(S):   | 0      | dream |                |     |        |         |              |     |     |
| 墨 dream         | 用户        |                      | 10.0       |         |        |       |                |     |        |         |              |     |     |
| 🛃 dreaml        | 用户        |                      | 描述(D):     |         |        |       |                |     |        |         |              |     |     |
| 🛃 emily         | 用户        |                      |            |         |        |       |                |     |        |         |              |     | - 1 |
| 🚉 Enterprise A  | 安全组 - 通用  | 企业的指定系统管理员           | 办公室(0      | C):     |        |       |                |     |        |         |              |     |     |
| 🎎 Enterprise K  | 安全组 - 通用  | 此组的成员可以对林中           |            |         |        |       |                |     |        |         |              |     | - 1 |
| 🏝 Enterprise R  | 安全组 - 通用  | 该组的成员是企业中的           |            |         | F      |       |                |     |        |         |              |     |     |
| 🎎 Group Polic   | 安全组 - 全局  | 这个组中的成员可以修           | 电话号码       | ∃(T):   |        | 18155 | 261033         |     | /      |         | 其他           | 0)  |     |
| 🛃 Guest         | 用户        | 供来宾访问计算机或访           | 由之邮件       | +(NA)-  | Г      |       |                |     |        |         |              |     | - 1 |
| <u>æ</u> п      | 安全组 - 全局  |                      |            | -(101). |        |       |                |     |        |         |              |     |     |
| 🂐 Key Admins    | 安全组 - 全局  | 此组的成员可以对域中           | 网页(W)      | :       |        |       |                |     |        |         | 其他           | (R) |     |
| 💐 Protected U   | 安全组 - 全局  | 此组的成员将受到针对           |            |         |        |       |                |     |        |         |              |     | _   |
| 🎘 RAS and IAS   | 安全组 - 本地域 | 这个组中的服务器可以           |            |         |        |       |                |     |        |         |              |     |     |
| 🏝 Read-only     | 安全组 - 全局  | 此组中的成员是域中只           |            |         |        |       |                |     |        |         |              |     |     |
| Ann             |           |                      |            |         |        |       |                |     |        |         |              |     |     |

如果该字段被占用,也可以使用家庭电话或者移动电话来存放用户的手机号。

#### ] 🖬 🛃 🗊 🗏 📚 🛅 🍸 🗾 🍇

|                   |           | 2 8                    |         |          |     |      |      |       |          |      |
|-------------------|-----------|------------------------|---------|----------|-----|------|------|-------|----------|------|
| 名称                | 类型        | 描述                     | dream 🖩 | 副性       |     |      |      |       |          | 7 X  |
| Administrator     | 用尸        | 管埋计算机(域)的内置            | urcum/a |          |     |      |      |       |          | · ^  |
| Allowed RO        | 安全组 - 本地域 | 允许将此组中成员的密             | 环境      | 会话       |     | 远程控制 | 远程桌面 | 丽服务配置 | 文件       | COM+ |
| Cert Publish      | 安全组 - 本地域 | 此组的成员被允许发布             | 常规      | thth     | 帐户  | 配置文件 | 电话   | 组织    | 隶属于      | 拔入   |
| Cloneable D       | 安全组 - 全局  | 可以克隆此组中作为域             | 113750  | NO.IL    | TIN |      |      |       | 30/140 3 |      |
| 🛃 Denied RO       | 安全组 - 本地域 | 不允许将此组中成员的             | 电话      | 号码       |     |      |      |       |          |      |
| 🐮 DnsAdmins       | 安全组 - 本地域 | DNS Administrators 组   | C AL    | 5.05     | _   |      |      |       |          |      |
| 🛃 DnsUpdate       | 安全组 - 全局  | 允许替其他客户端(如【            | 家庭      | 电话(M):   |     |      |      |       | 其他(O).   |      |
| 🛃 Domain Ad       | 安全组 - 全局  | 指定的域管理员                | -       |          | _   |      |      |       |          |      |
| 🛃 Domain Co       | 安全组 - 全局  | 加入到域中的所有工作             | 寻呼      | 利(P):    |     |      |      |       | 其他(T).   |      |
| 🛃 Domain Co       | 安全组 - 全局  | 域中所有域控制器               | 7/2 mb  | 由注(P):   |     |      |      |       | 甘(4)(1)  |      |
| 🛃 Domain Gu       | 安全组 - 全局  | 域的所有来宾                 | 1940    | нвід(р). |     |      |      |       | 具他(□).   |      |
| 🛃 Domain Users    | 安全组 - 全局  | 所有域用户                  | 传直      | (F):     |     |      |      |       | 其他(F)    |      |
| 🛃 dream           | 用户        |                        |         |          |     |      |      |       |          | •    |
| dreaml            | 用户        |                        | IP电     | 话(l):    |     |      |      |       | 其他(R).   |      |
| 🛃 emily           | 用户        |                        |         | L        |     |      |      |       |          |      |
| Enterprise A      | 安全组 - 通用  | 企业的指定系统管理员             |         |          |     |      |      |       |          |      |
| 💐 Enterprise K    | 安全组 - 通用  | 此组的成员可以对林中             | 注释()    | N):      |     |      |      |       |          |      |
| Enterprise R      | 安全组 - 通用  | 该组的成员是企业中的             |         |          |     |      |      |       |          | ^    |
| Bar Course De l'a | ***       | <u>∽∧/∩⊥45</u> ≠□→∩146 |         |          |     |      |      |       |          |      |

# (二) 用户端

# 1.打开系统

用户打开系统 (无需登录),如下图,输入账号信息

- (1) 输入域账号, 手机号和验证码
- (2) 点击获取短信

| C O D û | Q 47.92.76.248/ad/default.aspx                                                                    |                                                                                | ◆ 心 ☆ ▶・在此搜索  |
|---------|---------------------------------------------------------------------------------------------------|--------------------------------------------------------------------------------|---------------|
| ◎启      | ]星域账户自助工具                                                                                         |                                                                                |               |
|         | 重置密码 修改手机                                                                                         |                                                                                |               |
|         | 城账号*                                                                                              | abc 1.输入域账号                                                                    |               |
|         | 手机号・                                                                                              | 18155261033 2.输入域手机号                                                           |               |
|         | 验证码•                                                                                              | 9018 3.输入验证码                                                                   | 3018          |
|         |                                                                                                   | 获取短信验证码                                                                        |               |
|         | 注意:<br>1. 手机号码力域检盟预留存的手机号码<br>2. 域质号是登录公司Windows电脑、W<br>3. 您在重置域密码过程中如有任何疑问<br>4、系统在使用前,管理员需要对系统进 | 4.点击获取短信<br>8,<br>WFI网络、内网VPN、邮箱、文件服务器等的统一认证账号,密码重3<br>J,请联系IT<br>E行初始化配置,系统配置 | 息后将同步更新;<br>1 |

# 2.获取验证码

| - 12 Q 47.9 | 2.76.248/ad/default.aspx   |             | <b>4</b> 心 会 1 |
|-------------|----------------------------|-------------|----------------|
| ● 启明星域      | 账户自助工具                     |             |                |
|             | 重置密码修改手机                   |             |                |
|             |                            |             |                |
|             | 域账号*                       | abc         |                |
|             | 手机号*                       | 18155261033 |                |
|             | 短信验证码                      | 信息 ×        |                |
|             |                            | 您的验证明已经发送   |                |
|             | 注意:<br>1、手机号码为域控里预留存的手机号码。 |             |                |

# 3.输入验证码

#### 输入验证码, 然后点击重置密码

| ව• කි (Q 47.9 | 92.76.248/ad/default.aspx                                                                                         |                                                | +   | Ŵ  | 欱 | <b>b</b> - ₹ |
|---------------|----------------------------------------------------------------------------------------------------|------------------------------------------------|-----|----|---|--------------|
| ● 启明星域        | 账户自助工具                                                                                                    |                                                |     |    |   |              |
|               | 重置密码 修改手机                                                                                                    |                                                |     |    |   |              |
|               |                                                                                                    |                                                |     |    |   |              |
|               | 域账号*                                                                                                    | abc                                            |     |    |   |              |
|               | 手机号*                                                                                                    | 18155261033                                    |     |    |   |              |
|               | 短信验证码                                                                                                    | 220018 1.输入验证码                                 |     |    |   |              |
|               |                                                                                                    | 重置密码 2.点击重置密                                   | 码   |    |   |              |
|               | 注意:<br>1、手机号码为域控里预留存的手机号码。<br>2、域账号是登录公司Windows电脑、WIFI网络、P<br>3、您在重置域密码过程中如有任何疑问,请联系IT<br>4、系统在使用前,管理员需要对系统进行初始化函 | 9网VPN、邮箱、文件服务器等的统一认证账号,密码重置后将M<br>-<br>3置,系统配置 | 司步更 | 新; |   |              |
|               | © Powered by 启明星工作室                                                                                               |                                                |     |    |   |              |

# 4.输入新密码

输入新密码,点击确定,完成密码的修改,如果账号被锁定,会同时解锁。

| ◎ 启明星域 | 账户自助工具              |                                                          |
|--------|---------------------|----------------------------------------------------------|
|        | 域账户                 |                                                          |
|        | 请设置新密码              | 1.输入新密码<br>1.意同不得少于3位<br>2.密码必须包含大写字母、小写字母、数字、特殊符号字符中的三种 |
|        |                     | <del>· · · · · · · · · · · · · · · · · · · </del>        |
|        | © Powered by 启明星工作室 | —                                                        |

## 5.修改手机号

如果用户手机号变更了,可以自助修改。当修改手机号时,系统会把新手机号写入 AD 域服务器。

| - ☆ Q 47.92.76.248/ad/ChangeTel.aspx |          |    |    |
|--------------------------------------|----------|----|----|
| ● 启明星域账户自助工具                         |          |    |    |
|                                      | 重置密告修改手机 |    |    |
|                                      | 域账号*     | tt |    |
|                                      | 域密码 *    |    |    |
|                                      |          |    | 登录 |
|                                      |          |    |    |

© Powered by 启明星工作室

更多信息或者技术支持请访问 www.dotnetcms.cn 或者 WX 18155261033 QQ 983506039